# **ORDER OF VIDEOS for Creating Digital Lessons**

### (VIDEO 1) Creating a Google account

- 1. Create a Gmail account
- 2. Go to your drive by first click on the following icon
- 3. Then click on the triangle that says Drive
- 4. Creating a folder in your Google account that may be used shared by anyone. You will upload your video to this folder.
  - a. Click on My drive then New Folder
  - b. Give your folder a name that represents what you are doing.

#### 5. YOU ARE DONE FOR THE TIME BEING WITH YOUR GOOGLE ACCOUNT

#### VIDEO (2) SET UP YOUR FOLDER ON YOUR COMPUTER

- 6. On your computer create a folder now on your computer where you wish to store your lessons. Maybe located under [MY DOCUMENTS]{call the folder 0-VIDEO LESSONS}
- 7. Click on the icon to obtain ALL PROGRAMS. Find Accessories and open (Snipping tool) You will use this tool often to copy.

### VIDEO (3) Creating a lesson

- 8. Watch video on creating a lesson
- 9. Create a lesson to be used with this course. This is something you may really use in class.a. Save your lesson to the folder you created called {0-VIDEO LESSONS}

### VIDEO (4) Installing video software on your computer

- 10. Install the video software on your computer. You may wish to download it from the website I created for this course.
  - a. Make sure you have a microphone.

### VIDEO (5) Opening up QR Code Link and placing windows button on Lesson

- 11. Click on the link that is provided with this course to generate a QR Code
- 12. Copy the icon comes with this course to the top of your lesson It is round and blue and says <u>CLICK HERE FOR WINDOWS VIDEO</u>

# VIDEO (6) CREATING VIDEO OF LESSON AND SAVE TO YOUR COMPUTER

- 13. Create your video and save it to your folder {VIDEO LESSONS} Give it a unique name such as Lesson 1 Division.
- 14. MUST NOW TRANSFER TO YOUR GOOGLE FOLDER.

### VIDEO (7) Transfer video to Google Folder and your Lesson

- 15. Transferring your video to the google folder you created.
- 16. Place the cursor inside of the folder you created and then click the blue NEW icon and FILE UPLOAD will appear.
  - i. Scroll on your computer until you find the folder **0-VIDEO LESSONS**
  - b. Click on the video you just created and it will automatically upload to inside your folder. This may take 2 minutes depending on size of video.

Once the video has been uploaded completely you may do the following. Right click on the video and obtain (Get Sharable link ) fourth line down will appear.

- c. Copy the link to the website that will created for a QR Code. Generate the QR Code for this lesson. CHECKING CODE: Use your QR Code scanner on your phone to make sure the QR Code is correct.
- d. Now while the link is still in memory place a copy of the link on the video icon on your lesson. The one called <u>CLICK HERE FOR WINDOWS VIDEO</u>
  - i. Click Insert hyperlink to the Video icon at the top of your lesson
  - ii. Hold down shift key and place mouse on video icon.
  - iii. This will link to the your video and open up the video you just created to check it out .
  - iv. Delete the current link on you video icon on your lesson and do the stop below.
  - v. Copy the new link that appears above your video. (It must have the

# word view at the end of the link).

- vi. Go back to your lesson and Insert this new hyperlink on your video icon. (This change is necessary for when you save your lesson as a PDF file in order for it to connect when it is clicked on).
- 17. Use the snipping tool to copy the QR Code from the website for students to use if they want or need to.
- 18. Paste the QR Code and click on the **TEXT WRAPPING** icon allowing you to move it and make it smaller. You should now have two methods of branching to your video

#### 19. SAVING YOUR NEW LESSON WITH A VIDEO INSTRUCTION

- a. Save your lesson to the folder you created for lessons (0-VIDEO LESSONS)
- b. Save your lesson a second time as a PDF file.
  - i. When your lesson is a PDF file click on the Video icon for windows and it should now go to the video you placed in your Google Account.
- 20. If the statement just above this one works you have completed this lesson for students to use.